# Create a TA - Complete the Header

## STEP 1 Click Travel Authorizations.

From the Employee Self Service homepage, click the Travel Authorizations tile.

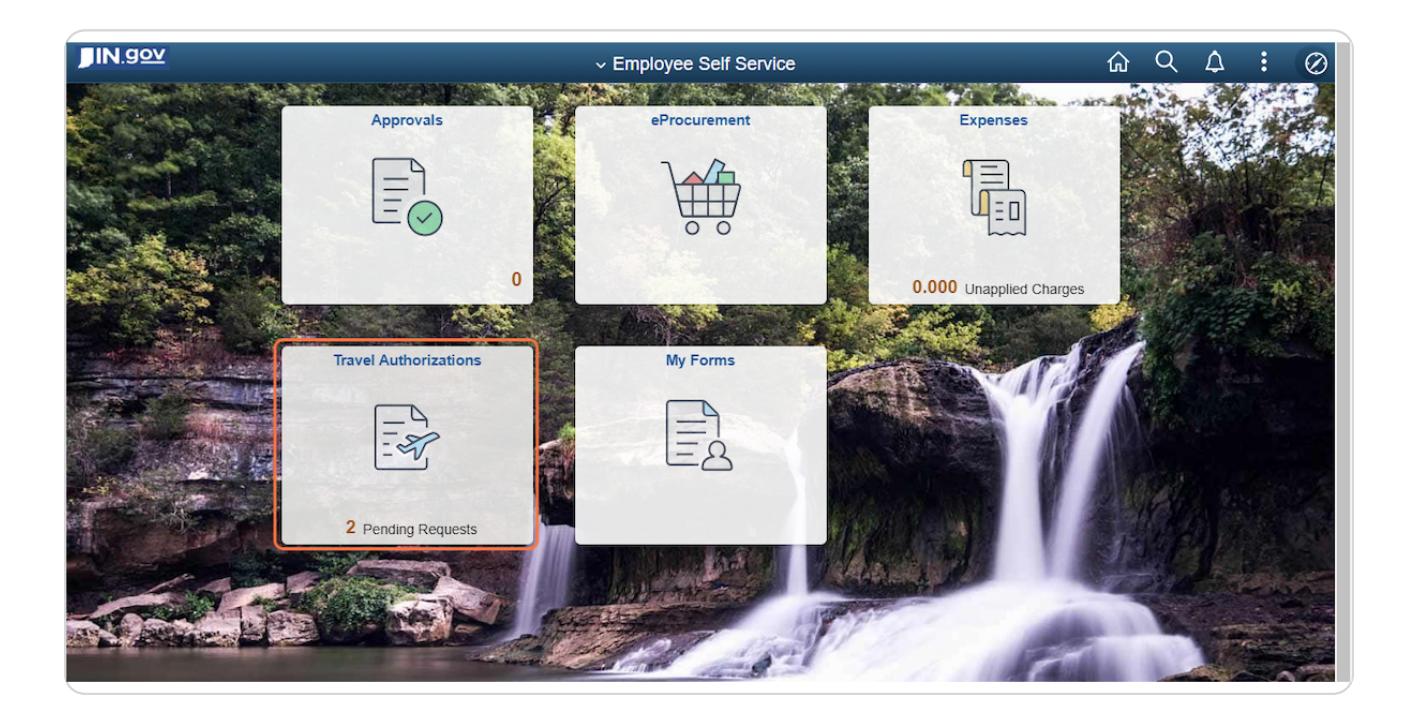

#### STEP 2 Click Add Travel Authorization.

Click Add Travel Authorization from any of the tabs.

| Employee Self Service                                       | Travel Authorization Search |                         |                        |                    |                         | 仚           | Q                   | :   | $\oslash$ |   |
|-------------------------------------------------------------|-----------------------------|-------------------------|------------------------|--------------------|-------------------------|-------------|---------------------|-----|-----------|---|
| Adam Parkhouse<br>10000343868<br>INDOT - LaPorte District 4 |                             |                         |                        |                    |                         |             |                     |     |           |   |
| Returned                                                    | 0                           | Pending                 | Authorizations         |                    |                         |             |                     |     |           |   |
| Denied                                                      | 0                           |                         | d Travel Authorization |                    |                         |             |                     |     |           |   |
| Pending                                                     | 2                           |                         | TraverAdditorization   |                    |                         |             |                     |     |           |   |
|                                                             |                             | Action $\Diamond$       | Description 🛇          | Authorization ID 🗘 | Business Purpose 🛇      | Trip Date 🛇 | Location $\Diamond$ |     |           |   |
| Submitted                                                   | 0                           | $\odot$                 | DOT trip to Atlanta    | 0000013088         | Business - Out of State | 11/30/2022  | Atlanta, GA         | USI | D         | > |
| Approved                                                    | 0                           |                         |                        |                    |                         |             |                     |     |           |   |
| V.C                                                         |                             | $\overline{\mathbf{e}}$ | INDOT trip to Chicago  | 0000013086         | Business - Out of State | 11/28/2022  | Chicago, IL         | USI | D         | > |
| VIEW AII                                                    | 2                           |                         |                        |                    |                         |             |                     |     |           |   |
|                                                             |                             |                         |                        |                    |                         |             |                     |     |           |   |

In the Description field, enter the agency acronym and a brief description of the purpose of travel. Think of the Description field as the name of your TA.

| C Travel Authorization Sector           | earch   |                             |               | Travel Autho | rization         |            | <u>ଲ</u>            | :        | $\oslash$ |
|-----------------------------------------|---------|-----------------------------|---------------|--------------|------------------|------------|---------------------|----------|-----------|
| Report NEXT Pending<br>Adam Parkhouse 📀 | J       |                             |               |              |                  |            | Submit              | Sa       | ave       |
| *Desci                                  | ription | DOT trip to Atlanta         |               |              | *Travel From     |            | ٩                   |          |           |
| *Business Pu                            | irpose  |                             | ~             |              | *Travel To       |            | Q                   |          |           |
| Com                                     | ments   |                             |               |              | *Date From       |            |                     |          |           |
|                                         |         |                             | 11            |              | *Date To         |            | Trip Duration 1 Day |          |           |
|                                         | C       | Create A Cash Advance       | Attachments 🖉 | 4            |                  |            |                     |          |           |
| Details                                 |         |                             |               |              |                  |            |                     |          |           |
| Accounting Default                      | Populat | e from Travel Authorization |               |              |                  |            |                     | [¥₽      | Q         |
| Expense Type $\diamondsuit$             |         | Description $\Diamond$      | ;             | Amour        | nt ≎ *Currency ≎ | Accounting | Attachm             | ents     |           |
| Domestic TR-Airfare                     | è       | ~                           |               |              | USD              | Q.         | Details Attachmen   | ts ⁄+    | +         |
|                                         |         |                             |               |              |                  |            | (                   | ).000 US | SD        |
| 4                                       |         |                             |               |              |                  |            |                     |          | •         |

## STEP 4 Select the Business Purpose.

From the Business Purpose dropdown, select the appropriate option: DTA Out-of State, Business - In State or Business - Out of State.

| Travel Authorization Search             |                                     | Travel Authorization  |            | 값 Q                 | :          | $\oslash$ |
|-----------------------------------------|-------------------------------------|-----------------------|------------|---------------------|------------|-----------|
| Report NEXT Pending<br>Adam Parkhouse 🕑 |                                     |                       |            | Submit              | Sa         | ve        |
| *Description                            | DOT trip to Atlanta                 | *Travel From          | م          |                     |            |           |
| *Business Purpose                       | Business - Out of State             | *Travel To            | ۵          |                     |            |           |
| Comments                                |                                     | *Date From            | <b></b>    |                     |            |           |
|                                         |                                     | *Date To              |            | Trip Duration 1 Day |            |           |
|                                         | Create A Cash Advance Attachments 👫 |                       |            |                     |            |           |
| Details                                 |                                     |                       |            |                     |            |           |
| Accounting Default Popula               | ate from Travel Authorization       |                       |            |                     | [X]        | Q         |
| Expense Type 🛇                          | Description $\Diamond$              | ornount ≎ *Currency ≎ | Accounting | Attachme            | nts        |           |
| Domestic TR-Airfare                     | •                                   | USD                   | ٩          | Details Attachment  | • <i>A</i> | +         |
|                                         |                                     | • • •                 |            | 0                   | .000 US    | D         |
|                                         |                                     |                       |            |                     |            | •         |

## STEP 5 Enter the Comments.

## In the Comments field, enter the justification for travel.

| K Travel Authorization Search           |                                     | Travel Authorization                   |            | ଜ ୧ : ଡ                 |
|-----------------------------------------|-------------------------------------|----------------------------------------|------------|-------------------------|
| Report NEXT Pending<br>Adam Parkhouse ⊙ |                                     |                                        |            | Submit Save             |
| *Description                            | DOT trip to Atlanta                 | *Travel From                           | ۵          |                         |
| *Business Purpose                       | Business - Out of State 🗸           | *Travel To                             | Q          |                         |
| Comments                                | Meet with local DOT Highway         | *Date From                             |            |                         |
|                                         |                                     | *Date To                               |            | Trip Duration 1 Day     |
|                                         | Create A Cash Advance Attachments 🔏 |                                        |            |                         |
| Details                                 |                                     |                                        |            |                         |
| Accounting Default Popula               | ate from Travel Authorization       |                                        |            | ₹, Q                    |
| Expense Type 🛇                          | Description $\Diamond$              | Amount $\diamond$ *Currency $\diamond$ | Accounting | Attachments             |
| Domestic TR-Airfare                     | • []                                | USD                                    | Q 📑        | Details Attachments 🕢 🕂 |
|                                         |                                     |                                        |            | 0.000 USD               |
| 4                                       |                                     |                                        |            | •                       |

## STEP 6 Look up the Travel From.

In the Travel From field, enter the location where you'll be traveling from and click Lookup.

| C Travel Authorization Search           |                                      | Travel Authorization                   |            | <u> </u>            | :        | $\oslash$ |
|-----------------------------------------|--------------------------------------|----------------------------------------|------------|---------------------|----------|-----------|
| Report NEXT Pending<br>Adam Parkhouse ⊙ |                                      |                                        |            | Submit              | Sav      | /e        |
| *Descriptio                             | n DOT trip to Atlanta                | *Travel From                           | Indian     | Ū                   |          |           |
| *Business Purpos                        | Business - Out of State              | *Travel To                             | ٥          | <b>k</b>            |          |           |
| Comment                                 | Meet with local DOT Highway planners | *Date From                             |            |                     |          |           |
|                                         | <i>"</i> //                          | *Date To                               |            | Trip Duration 1 Day |          |           |
|                                         | Create A Cash Advance Attachments 🔏  |                                        |            |                     |          |           |
| Details                                 |                                      |                                        |            |                     |          |           |
| Accounting Default Pop                  | ulate from Travel Authorization      |                                        |            |                     | [¤₽      | Q         |
| Expense Type $\Diamond$                 | Description $\Diamond$               | Amount $\diamond$ *Currency $\diamond$ | Accounting | Attachme            | nts      |           |
| Domestic TR-Airfare                     | ▶                                    | USD                                    | Q 🕌        | Details Attachment  | s 🚜      | +         |
|                                         |                                      |                                        |            | 0                   | .000 USI | D         |

When you've located the city you need, click anywhere on the desired Expense Location row.

| Travel Authorization Search |                             | Travel Authorization   |        | <u>م</u>      | Q                  |             |  |
|-----------------------------|-----------------------------|------------------------|--------|---------------|--------------------|-------------|--|
| Report NEXT Pending         | Cancel Lookup               |                        |        | Submit Save   |                    |             |  |
|                             | Search for: Travel From     |                        |        |               |                    |             |  |
| *Descriptiv                 | Search Criteria             |                        |        |               |                    |             |  |
| Descriptiv                  | ✓ Search Results            |                        |        |               |                    |             |  |
| *Business Purpo:            |                             |                        | 3 rows |               |                    |             |  |
| Commen                      | Expense Location $\diamond$ | Description $\Diamond$ |        |               |                    |             |  |
|                             | INDNA                       | Indiana, PA            |        | ip Duration 1 | 1 Day              |             |  |
| Details                     | IND                         | Indianapolis, IN       |        |               |                    |             |  |
| Accounting Default Pop      | INDIL                       | Indianola, IL          |        |               |                    | ç. Q        |  |
| Expense Type 🛇              |                             |                        |        | Atta          | achments           |             |  |
| Domestic TR-Airfare         |                             |                        |        | tails Atta    | chments <i>d</i> , | +<br>USD    |  |
| •                           |                             |                        |        |               |                    | <b>&gt;</b> |  |

# STEP 8 Look up the Travel To.

In the Travel To field, enter the location where you'll be traveling to and click Lookup.

| Travel Authorization Search             |                                      | Travel Authorization                   |                  | 습 Q :                 | $\oslash$ |
|-----------------------------------------|--------------------------------------|----------------------------------------|------------------|-----------------------|-----------|
| Report NEXT Pending<br>Adam Parkhouse 📀 |                                      |                                        |                  | Submit                | e         |
| *Description                            | DOT trip to Atlanta                  | *Travel From                           | Indianapolis, IN | ٩                     |           |
| *Business Purpose                       | Business - Out of State 🗸            | *Travel To                             | atlan            | 2                     |           |
| Comments                                | Meet with local DOT Highway planners | *Date From                             |                  |                       |           |
|                                         |                                      | *Date To                               |                  | Trip Duration 1 Day   |           |
|                                         | Create A Cash Advance Attachments 🔏  |                                        |                  |                       |           |
| Details                                 |                                      |                                        |                  |                       |           |
| Accounting Default Popula               | te from Travel Authorization         |                                        |                  |                       | Q         |
| Expense Type $\diamondsuit$             | Description $\diamond$               | Amount $\diamond$ *Currency $\diamond$ | Accounting       | Attachments           |           |
| Domestic TR-Airfare                     | •                                    | USD                                    | Q.               | Details Attachments 🕂 | ł         |
|                                         |                                      |                                        |                  | 0.000 USD             | )         |
|                                         |                                      |                                        |                  |                       | •         |

#### STEP 9 Select the Travel To.

When you've located the city you need, click anywhere on the desired Expense Location row. If you're unable to find the location you need for either field, contact your agency Travel Administrator.

| Aravel Authorization Search Aravel Authorization Search Aravel Authorization Aravel Authorization Aravel Authori Aravel Authorization |                                 | Travel Authorization |        | 公 公              | 2:      | $\oslash$ |
|----------------------------------------------------------------------------------------------------|---------------------------------|----------------------|--------|------------------|---------|-----------|
| Report NEXT Pending                                                                                                    | Cancel                          | Lookup               |        | Subr             | nit Sa  | ave       |
|                                                                                                    | Search for: Travel To           |                      |        |                  |         |           |
| *Descriptiz                                                                                                    | Search Criteria                 |                      |        |                  |         |           |
| Descriptiv                                                                                                    | ✓ Search Results                |                      |        |                  |         |           |
| *Business Purpo:                                                                                                    |                                 |                      | 5 rows |                  |         |           |
| Commen                                                                                                    | Expense Location $\diamondsuit$ | Description 🗇        |        |                  |         |           |
|                                                                                                    | ATLGA                           | Atlanta, GA          |        | ip Duration 1 Da | ay      |           |
| Defaile                                                                                                    | ATLID                           | Atlanta, ID          |        |                  |         |           |
| Accounting Default Pop                                                                                                    | ATLIL                           | Atlanta, IL          |        |                  |         | Q         |
| Expense Type 🛇                                                                                                    | ATLIN                           | Atlanta, IN          |        | Attach           | iments  |           |
| Domestic TR-Airfare                                                                                                    | ATLNJ                           | Atlantic City, NJ    |        | tails Attachm    | nents 🚜 | +         |
| -                                                                                                    |                                 | •••                  |        |                  | 0.000 U | SD        |

#### STEP 10 Enter the Date From, Date To and Add the attachments.

In the Date From field, enter or select your departure date. In the Date To field, enter or select your return date.

Click Attachments to upload all required documentation. All the required documentation must be attached here and not on the expense lines!

| C Travel Authorization Search          |                                      | Travel Authorization |                    | <u> </u>            | :          | $\oslash$ |
|----------------------------------------|--------------------------------------|----------------------|--------------------|---------------------|------------|-----------|
| Report NEXT Pending<br>Adam Parkhouse⊙ |                                      |                      |                    | Submit              | Sav        | ve        |
| *Description                           | DOT trip to Atlanta                  | *Travel From         | Indianapolis, IN C | 2                   |            |           |
| *Business Purpose                      | Business - Out of State 🗸            | *Travel To           | Atlanta, GA        | 2                   |            |           |
| Comments                               | Meet with local DOT Highway planners | Date From            | 12/19/2022         |                     |            |           |
| Details                                | Create A Cash Advance Attachments &  | *Date To             | 12/21/2022         | Trip Duration 1 Day |            |           |
| Accounting Default Popula              | te from Travel Authorization         |                      |                    |                     | [x]₊       | Q         |
| Expense Type 🛇                         | Description $\diamond$               |                      | Accounting         | Attachmer           | nts        |           |
| Domestic TR-Airfare                    | •                                    | USD                  | Q                  | Details Attachments | <i>I</i> + | +         |
|                                        |                                      | ••••                 |                    | 0.                  | 000 US     | D         |
|                                        |                                      |                      |                    |                     |            | ,         |